# Инструкция по развертыванию копии программного обеспечения «Комплексная система оценки качества оказания медицинской помощи» ред. от 06.2023

### ОГЛАВЛЕНИЕ

Аннотация

### Оглавление

| 1 | Инструкция по развертыванию и установке             | 3 |
|---|-----------------------------------------------------|---|
|   | 1.1. Требования к программным и аппаратным ресурсам | 3 |
|   | 1.2. Инструкция по развертыванию и установке        | 3 |
|   | 1.3. Запуск                                         | 4 |

# аннотация

Настоящая инструкция содержит описание процедур, необходимых для установки

«Комплексная система оценки качества оказания медицинской помощи»

## 1. Инструкция по развертыванию и установке

#### 1.1. Требования к программным и аппаратным ресурсам

Для обеспечения корректной работы приложения на сервере, где оно

устанавливается должны быть выполнены следующие требования.

- 1. Установлена OC Linux (altlinux\_8-64 bits, Ubuntu-18.04-amd64 и т.п).
- 2. Развернуты следующие программы:
- Сервер Арасһе версии 2.4,
- РНР версии 7.0 или выше,
- Сервер баз данных mariaDB версии 10.0 или выше.
- 3. Открыт порт 80.
- 3. Аппаратные характеристики сервера:
- 50 Гб дискового пространства,
- 2 CPU,
- 4 Гб RAM.

#### 1.2. Инструкция по развертыванию и установке

 Для установки программы необходимо перейти в папку установки и забрать копию программы с сервера хранения исходного кода, набрав в командной строке команду:

'git clone ssh://alex@isdmu.ru:/var/www/html/quality/.git'

и после запроса пароля ввести пароль.

2. После получения копии программы развернуть базу данных (БД),

для этого набрать в командной строке команду:

'mysql -u root -p' и по запросу ввести пароль (где root пользователь БД)

3. После предоставления доступа к интерфейсу БД необходимо создать БД для работы программы, набрав команду:

### >CREATE DATABASE symfony;

4. Далее создадим пользователя с правами для работы с БД, набрав ряд команд:

>CREATE USER 'user'@'localhost' IDENTIFIED BY 'XXXXXXX'; (где 'XXXXXXX' – ранее заданный пароль для БД при установке БД, 'user' – пользователь к БД)

>GRANT ALL PRIVILEGES ON \*.\* TO 'user'@'localhost' WITH GRANT OPTION;

>flush privileges;

>quit;

5. Перейдем в папку с копией программы распакуем и заберем базу данных, выполнив ряд команд:

'cd quality'

'gzip -d symfony.sql.gz'

'mysql -u user -pXXXXXX symfony < symfony.sql'

6. Далее создадим временные парки, для функционирования программы

'mkdir var' 'cd var' 'mkdir cache' 'mkdir log' 'cd cache' 'mrdir prod' 'mkdir dev'

и делаем полный доступ для них.

Пример задания полного доступа к временным папкам:

'chmod -R 777 /var/www/html/quality/quality/var'

7. Отредактируем доступ программы к БД, для этого необходимо перейти в папку *'cd quality'* и открыть для редактирования файл '.env'.

Например, наберите команду 'nano .env'.

Найдите строку 'DATABASE\_URL=mysql://user:**XXXXXXX**@localhost:3306/symphony'

*и замените 'ХХХХХХХ'* – на установленный пароль к БД, далее сохраните файл и закройте редактор.

### 1.3. Запуск

После установки всех компонентов и подготовки файлов можно запускать программу из браузера, задав имя файла 'index.php' из папки 'public'.

Откройте браузер и в окне ввода наберите 'http://myname.ru/quality/public/index.php'

- в случае разворачивания программы в папке '/var/www/html/quality' (где 'myname.ru' – доменное имя сервера или IP адрес сервера).